Self-Represented Litigants (SRL) can now access their Custody, Divorce and Domestic Violence docket information by creating and utilizing a user account on the FJD Electronic Filing System (EFS).

#### NEW ACCOUNT CREATION (NON Attorney account)

Accounts can be created via: https://fjdefile.phila.gov/efsfjd/zk\_fjd\_prvt\_efile\_10.zp\_efile\_user

Click the 'To Apply for a User name click here' hyperlink.

| ( ) ( ) * https://fjdefile.phila.gov/efsfjd/zk.fjd_prvt_efile_00.secured_logon | - @ C                                                                                                    | Search             | P- @ \$28 |
|--------------------------------------------------------------------------------|----------------------------------------------------------------------------------------------------|--------------------|-----------|
| 😂 Banner - WebUtil 😽 Philadelphia Courts E-Filing 🛪 门                          |                                                                                                    |                    |           |
| Eile Edit View Fgvorites Jools Help                                            |                                                                                                    |                    |           |
| He Philadelphia Courts<br>Electronic Filing System                             |                                                                                                    |                    |           |
|                                                                                | Username:                                                                                                    | New account creati | on        |
|                                                                                | To entire Char Docket Access, cick here<br>To entire Opphane Court Docket Access, cick here<br>Copyright 2012 2012 for free Judice Dates of Percey News<br>Copyright 2012 2012 for free Judice Dates of Percey News<br>Courters |                    |           |

To start the account creation process, select 'I am not an attorney.'

|                                                                                                    |   |   |   |   | _ |
|----------------------------------------------------------------------------------------------------|---|---|---|---|---|
| Teate New User Accou × + ✓                                                                                                    |   |   | - | 0 | × |
|                                                                                                    | ☆ | 缩 | L | ß |   |
| See The Philadelphia Courts Electronic Filing System                                                                                                    |   |   |   |   |   |
| Create New User Name                                                                                                    |   |   |   |   |   |
| Choose one:                                                                                                    |   |   |   |   |   |
| I am an attorney licensed to practice in Pennsylvania.                                                                                                  |   |   |   |   |   |
| <ul> <li>○ I am not an attorney. I represent myself in the<br/>litigation for which I am requesting a User Name<br/>and Password ("PRO SE").</li> </ul> |   |   |   |   |   |
| Copyright 5000 2003 Free Audioar Disenses of Premission and Angelia Reserved                                                                            |   |   |   |   |   |
|                                                                                                    |   |   |   |   |   |

Enter your personal information and check the box below for verification statement and click Submit

| Create New User Acc                                            |                                                                                                    |                                                                                                    |                  | - 0 |
|----------------------------------------------------------------|----------------------------------------------------------------------------------------------------|----------------------------------------------------------------------------------------------------|------------------|-----|
| → O ŵ 8                                                        | https://fjdefile.phila.gov/efsfjd/zk_fjd_prvt_efile_10.zp_efile_user_setup                                                                      | □ ★                                                                                                    | ☆ L              | Ľ   |
| The Philadelphia Co                                            | purts                                                                                                    |                                                                                                    |                  |     |
| Electronic Filing                                              | j System                                                                                                    |                                                                                                    |                  |     |
| reate New User Name                                            |                                                                                                    |                                                                                                    |                  |     |
| lease enter all information, th                                | hen click on "Submit". Your user name, pin number, password and ProSe                                                                           |                                                                                                    |                  |     |
| uniber (ir not an attorney) wi                                 | n be entailed to ble entail address job entered.                                                                                                | 1                                                                                                    |                  |     |
| Last Name                                                      |                                                                                                    |                                                                                                    |                  |     |
| Middle Initial                                                 |                                                                                                    |                                                                                                    |                  |     |
| Suffix                                                         | (Example: Jr, Sr, MD, III, PhD etc.)                                                                                                    |                                                                                                    |                  |     |
|                                                                |                                                                                                    |                                                                                                    |                  |     |
| Date of Birth                                                  | (MM/DD/YYYY)                                                                                                    |                                                                                                    |                  |     |
|                                                                |                                                                                                    |                                                                                                    |                  |     |
| Street Address                                                 |                                                                                                    |                                                                                                    |                  |     |
|                                                                |                                                                                                    |                                                                                                    |                  |     |
| City                                                           |                                                                                                    |                                                                                                    |                  |     |
| State                                                          | Select from list V                                                                                                    |                                                                                                    |                  |     |
| lip Code                                                       |                                                                                                    |                                                                                                    |                  |     |
|                                                                |                                                                                                    |                                                                                                    |                  |     |
| Phone Number                                                   | Area Code Number Ext                                                                                                    |                                                                                                    |                  |     |
| ax Number                                                      | Area Code Number                                                                                                    |                                                                                                    |                  |     |
| Email Address                                                  |                                                                                                    |                                                                                                    |                  |     |
| le-enter Email Address                                         |                                                                                                    |                                                                                                    |                  |     |
|                                                                |                                                                                                    |                                                                                                    |                  |     |
| ou can enter an optional ad<br>confirmation emails will also b | ditional two email addresses below. All correspondences, receipts and<br>be sent to them.                                                       |                                                                                                    |                  |     |
| Additional Email Address 1                                     |                                                                                                    |                                                                                                    |                  |     |
| dditional Email Address 2                                      | 2                                                                                                    |                                                                                                    |                  |     |
| 14 al - 14                                                     | * Required Fields                                                                                                    |                                                                                                    |                  |     |
| ubject to the penalties of 18 i                                | ade nerein are true and correct, and that taise statements nerein are made<br>Pa. C.S. §4904, relating to unsworn falsification to authorities. |                                                                                                    |                  |     |
| De allabia 20 destri Les                                       |                                                                                                    | 1                                                                                                    |                  |     |
| Civil Court Electronic Fili                                    | ing System and agree to comply with all applicable rules.                                                                                       |                                                                                                    |                  |     |
|                                                                |                                                                                                    | <b>J</b>                                                                                                    |                  |     |
| Submit                                                         |                                                                                                    |                                                                                                    |                  |     |
| IMPORTANT NO                                                   | DTICE!                                                                                                    |                                                                                                    |                  |     |
| Spam Filters, The Past                                         | sword issuance process is fully automated, and an email is generated within minute                                                              | as of your request for a User Name. This email contains the User Name. Password and PIN. However, we have received numerous calls and emails from Users who have not                  | eceived their    |     |
| User Name, Password                                            | and PIN. Should you not receive an email with your user name information within :                                                               | 30 minutes of your submission request, the most likely culprit is a spam filter, most likely installed by your Internet Service Provider or your network administrator, which intercu | opts this email. |     |

You will then see messages saying you have been successful and an email was sent to the address you provided.

| B dB the Oreste New User Accout × +                                                                                                    |                                 |                         | - (                   | ×  |
|----------------------------------------------------------------------------------------------------|---------------------------------|-------------------------|-----------------------|----|
|                                                                                                    | □ ☆                             | 7Å≣                     | L I                   | ¢  |
| Beladophia Courts Electronic Filing System                                                                                                    |                                 |                         |                       |    |
| Create New User Name                                                                                                    |                                 |                         |                       |    |
| Your request was submitted successfully!<br>An email containing the username and password was sent to                                                                                                    |                                 |                         |                       |    |
| IMPORTANT NOTICE!                                                                                                    |                                 |                         |                       |    |
| Spam Filters. The Password issuance process is fully automated, and an email is generated within minutes of your request for a User Name. This email contains the User Name, Password and PIN. However, we have received numerous calls and emails from Users who I Password and PIN. Should you not receive an email with your user name information within 30 minutes of your submission request. It most likely calupit is a span filter, most likely installed by your Internet Service Provider or your network administrator, which Intercepts "Trait" or similar email lotter, exponsibility or USP or entwork administrator review our span filters, toold you be unable to retrieve this email constat exbuspont@courts.phila.gov | ave not receive this email. The | d their Us<br>email may | er Name,<br>be in you | ur |
|                                                                                                    |                                 |                         |                       |    |
| <u></u>                                                                                                    |                                 |                         |                       |    |
| Copyright BDDD3-2008 Pwit Judicial Dathetic of Pennsylvania. All Rights Reserved.                                                                                                    |                                 |                         |                       |    |

IMPORTANT NOTICE - The Password issuance process is fully automated, and an email is generated within minutes of your request for a User Name. This email contains the User Name, Password and PIN. However, we have received numerous calls and emails from Users who have not received their User Name, Password and PIN. Should you not receive an email with your user name information within **30 minutes** of your submission request, the most likely cause is a spam filter, most likely installed by your Internet Service Provider or your network administrator, which intercepts this email. The email may be in your "Trash" or similar email folder. Ask your ISP or network administrator to review your spam filters. Should you be unable to retrieve this email **contact** <u>efsupport@courts.phila.gov</u>.

The confirmation email will contain your Username, Password, and PIN needed to login.

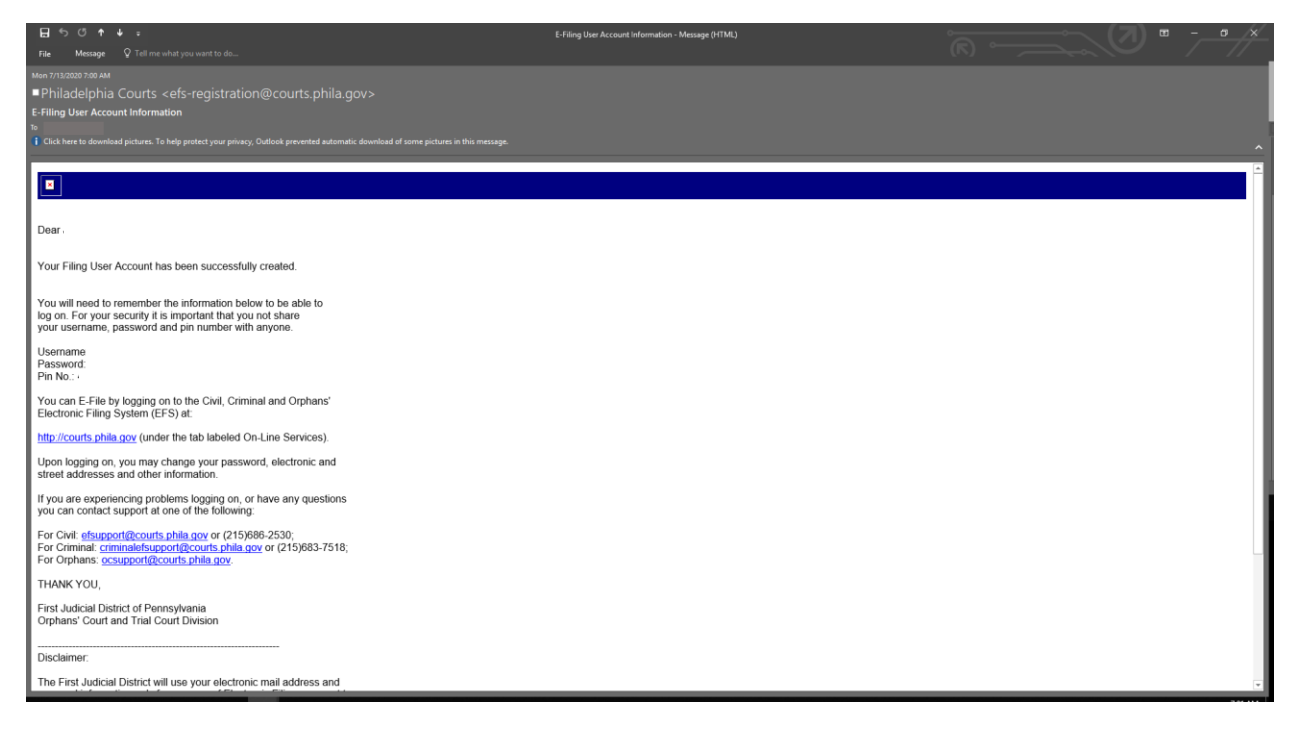

NOTE – the link between the EFS User Account and the user's Family Court cases requires 24 hours.

Once this link has been successfully created, litigants can log on to EFS using Username, Password and PIN and access their Family Court docket information as outlined below.

If litigants already have an account, they can logon to the EFS at <a href="https://fidefile.phila.gov/efsfjd/zk">https://fidefile.phila.gov/efsfjd/zk</a> fjd prvt efile 00.secured logon

Enter your Username, Password, and PIN, click enter

| 🔁 🕫 🚸 Philadelphia Courts E-Fi X 🕂 🗸                                                                                  |                                                                                                    |     |    | - 1 | o × |
|----------------------------------------------------------------------------------------------------|----------------------------------------------------------------------------------------------------|-----|----|-----|-----|
| ← → Ů ⋒ https://fjdefile.phila.gov/elsfid/zk.fjd.pv/t_efile_00.secured_logon                                          |                                                                                                    | □ ☆ | 70 | R   | e   |
| We Philadelphia Courts<br>Electronic Filing System                                                                    |                                                                                                    |     |    |     |     |
| Username: Password: · · · · · · · · · · · · · · · · · · ·                                                             | System constitutes an acknowledgment that the user has read the Electronic Filing Rules<br>Effails C.C.R. 47.A. F.B. 47.C.P. 205.4, Phila R.C.P. 205.4 and Phila R.C.P. 204.1 and<br>reas to comply with same. |     |    |     |     |
| Need Heip?<br>Eropt your passwort? C<br>EVIC Cent Electrone Fill<br>Ophans: Court Electrone Fill<br>Difference Filler | isk here To Apply for a User Name, click here User Vanual Criminal Electronic Filing Tutorial Filing User Manual PowerPoir receive                                                                             |     |    |     |     |
| <b>f</b> Facebo                                                                                                    | To enter Che Docket Access, clob base<br>To enter Chenany Court Docket Access, clob base<br>To enter Chenany Court Docket Access, clob base                                                                    |     |    |     |     |
|                                                                                                    | Entrust<br>***                                                                                                    |     |    |     |     |

Click the My Family Court Cases Hyperlink

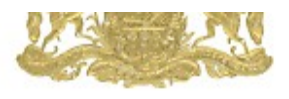

Welcome

Username: <u>Update Information</u> TODAYS DATE: November 18, 2020

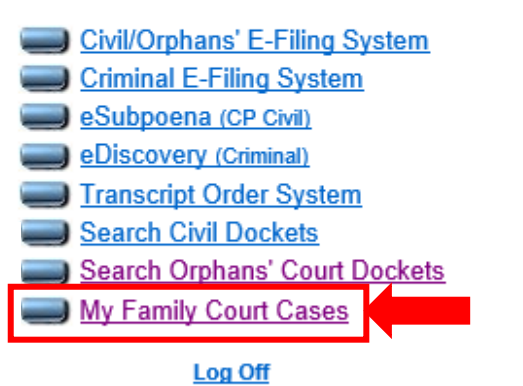

Copyright @2002-2008 First Judicial District of Pennsylvania. All Rights Reserved.

All Custody, Divorce and Domestic Violence cases that are linked to the EFS User Account will display.

Click blue case ID hyperlink to access full docket for each individual case.

| Electro | nic Filing System                           |             |                              |                            | 4 |
|---------|---------------------------------------------|-------------|------------------------------|----------------------------|---|
|         | November 23, 2020 06:59<br>Welcome!         | iam         | My Family                    | Court Cases                |   |
|         | Joanne Donuts                               |             | FILTER                       | RE-SORT                    |   |
|         | Username:jdonuts<br>Update Information      | Capti       | Case ID                      | Case ID Descending V<br>Go |   |
|         | Main Menu<br>CP Civil Help<br>Orphans' Help |             | Status All V                 |                            |   |
|         | Jog Off                                     | Case ID     | Caption                      | Case Status                |   |
|         | * Required Field.                           | <u>ST01</u> | Test Vs. Test                | Active                     |   |
|         | User Accepts/Agrees to<br>Rules/Agreement.  | _           | Case Type: Domestic Violence |                            |   |
|         |                                             | ICASE1      | Ccc<br>Case Type: Divorce    | Active                     |   |
|         | Entrust                                     | EDEMO1      | Donuts Vs. Zzparent          | Administratively Canceled  |   |

Copyright @2002-2008 First Judicial District of Pennsylvania. All Rights Reserved.

Scroll down or click blue hyperlink at bottom to jump to different sections of the Docket Report

| 😻 Fami                                                     | ly Court Do                                                 | cket Report - Noi                                                              | × +                                                                    |                       |                   |                     |                  |                 |                   |       | - ć        | ) ×     |
|------------------------------------------------------------|-------------------------------------------------------------|--------------------------------------------------------------------------------|------------------------------------------------------------------------|-----------------------|-------------------|---------------------|------------------|-----------------|-------------------|-------|------------|---------|
| $\leftrightarrow$ $\rightarrow$                            | C 🗅                                                         | â fjdefile.                                                                    | phila.gov/efsfjd/zk                                                    | _fjd_prvt_efile_93.zp | _dktrpt_frames?ca | ase_id=PFATEST018   | kuid=6mH88gueg   | gTgq8HacJ&o=Rhn | n1ArllWG3qeBmb    |       | \$         | <u></u> |
|                                                            |                                                             |                                                                                |                                                                        | Fa                    | mily Co           | ourt Doc            | ket Re           | port            |                   |       |            | Î       |
| Case D<br>Case<br>Case<br>Filing<br>Locat<br>Case<br>Statu | escripti<br>ID:<br>Caption<br>Date:<br>tion:<br>Type:<br>s: | on<br>TEST<br>: TEST VS.<br>Tuesday ,<br>34 - 34 SC<br>AB - DOMI<br>ACTIV - A0 | 01<br>TEST<br>February 17th,<br>DUTH 11TH STF<br>ESTIC VIOLEN<br>CTIVE | 2009<br>REET<br>CE    | FLOR PAR OFFICE   | and Doccas          | First Pro Office | and Docean      | First Pro Connade | Bocos | Het Bar Of | and a   |
| Related<br>No rela<br>Case E<br>No case<br>Case P          | d Cases<br>ted case<br>tvent Sc<br>e events<br>carties      | s were found<br><mark>hedule</mark><br>were found.                             |                                                                        |                       |                   |                     |                  |                 |                   |       |            | en cint |
| Seq #                                                      | Assoc                                                       | Expn Date                                                                      | Туре                                                                   | Name                  | ÷                 |                     |                  |                 |                   |       |            |         |
| 1                                                          |                                                             |                                                                                | PLAINTIFF                                                              |                       |                   |                     |                  |                 |                   |       |            |         |
|                                                            |                                                             | - CLARKE                                                                       | Aliases:                                                               |                       |                   |                     |                  |                 |                   |       |            |         |
|                                                            |                                                             | 0                                                                              | и                                                                      | <u></u>               |                   |                     |                  |                 |                   |       |            | -       |
|                                                            |                                                             |                                                                                |                                                                        | Case Description      | Related Cases     | Event Schedule      | Case Parties     | Docket Entries  |                   |       |            |         |
|                                                            |                                                             |                                                                                |                                                                        |                       | Ва                | ick to My Family Co | urt Cases        |                 | -                 |       |            |         |

If you experience issues accessing docket reports on your Custody, Divorce or Domestic Violence cases, please contact The Family Court of Philadelphia at:

Email: <a>Familyefsupport@pacses.com</a> (Preferred)

Phone: 215-686-7466